# **HOW TO LOG YOUR HOURS & SKILLS**

# Follow the steps below to log your volunteering hours and skills on the Volunteering Hub.

| 1. Log in to your volunteering profile via the SU website                                                                                                    |                                                                                                    |  |  |  |  |  |
|----------------------------------------------------------------------------------------------------|----------------------------------------------------------------------------------------------------|--|--|--|--|--|
| <ul> <li>This can be found by selecting the 'Community' 'Volunteering Hub'.</li> <li>Now select 'My Volunteering Profile', where you to login.</li> </ul>                                                                                                    | y' tab, then           Wy Volunteering           Profile           Image: State of the state of the state of |  |  |  |  |  |
|                                                                                                    |                                                                                                    |  |  |  |  |  |
| <ul> <li>2. Select the 'Log hours' button</li> <li>On your profile, select the button that says 'Log hours'.</li> <li>Log hours</li> <li>You will be taken to your 'Hours Log'</li> </ul>                                                                                                    | Hours Log<br>This is where you can log your volunteering hours and skills.<br>Click an either Ydd Community Project or Ydd Committee Role' to start logging your hours now.<br>To mare information on how to log your hours and skills, please visit our How to Log Your Hours page.<br>To mare information on what counts as volunteering, please visit our Log Your Hours & Skills page.<br>Mdd Community Project                                                                                                    |  |  |  |  |  |
|                                                                                                    |                                                                                                    |  |  |  |  |  |
|                                                                                                    |                                                                                                    |  |  |  |  |  |
| <ul> <li><b>3. Click 'Add Community Project</b></li> <li>Which button you select will depend on what I have done.</li> <li>'Add Committee Role' for any time spent volum committee for a Student Group/Sports club.</li> <li>'Add Community Project' for any other kind of</li> </ul>                                                                                                    | <b>t' or 'Add Committee Role'</b><br>kind of volunteering you<br>nteering as part of a<br>volunteering.                                                                                                    |  |  |  |  |  |
| <ul> <li><b>3. Click 'Add Community Project</b></li> <li>Which button you select will depend on what I have done.</li> <li>'Add Committee Role' for any time spent volun committee for a Student Group/Sports club.</li> <li>'Add Community Project' for any other kind of</li> </ul>                                                                                                    | <b>t' or 'Add Committee Role'</b><br>kind of volunteering you<br>nteering as part of a<br>volunteering. Add Community Project Add Committee Role                                                                                                    |  |  |  |  |  |
| <ul> <li><b>S. Click 'Add Community Project</b></li> <li>Which button you select will depend on what I have done.</li> <li>'Add Committee Role' for any time spent volun committee for a Student Group/Sports club.</li> <li>'Add Community Project' for any other kind of</li> </ul> <b>Add Community Project Add Community Project Fill in the boxes</b> Select the date(s) <b>Click 'Add</b> | c' or 'Add Committee Role'   kind of volunteering you teering as part of a volunteering.   Add Community Project   Add Community Project   Kole*   Project*   Dotes*   End date is optional   Image: Concel                                                                                                    |  |  |  |  |  |

| 5. Click the projec                  | t/role you     | have create                                                                              | d |  |
|--------------------------------------|----------------|------------------------------------------------------------------------------------------|---|--|
| • Once you clicked 'Add' o           | n the previous | Community Projects                                                                       | 5 |  |
| page, this will appear on screen.    |                | VIOUS Community Projects + General Helper / The help project / 09 Sep 2024 - ongoing Car |   |  |
| • Click on the project/role created. | you have       |                                                                                          |   |  |
| • Then click 'Log Hours'             | Log            | g hours                                                                                  |   |  |
|                                      |                |                                                                                          |   |  |

Log hours

Date •

Hours \*

Activity description \*

0 v hrs 00 v mins

## 6. Complete the fields as required

- You can log hours for one day at a time.
- Continue to log hours for each day that you volunteered for that specific project/role.

### 7. Log your skills

- Select your project/role
- Select 'Add Skill'
- Complete the fields as required

# x Acd ski Category\* @edect cotagory] \* Skii\* Category\* Category\* C

## 8. Your hours and skills will start appearing

 Any hours or skills logged for that specific role will appear underneath it.

### **Community Projects**

| Add skil       |          | kil                                                                  | Log hours |            |    |   |
|----------------|----------|----------------------------------------------------------------------|-----------|------------|----|---|
| Skill category | Skil     | Example                                                              |           |            |    |   |
| Teamwork       | Teamwork | I worked within a small group to help plan and run a litter pick. We |           |            |    | • |
| Date           |          | Description                                                          | Hours     | Cumulative |    |   |
| 10 540 2026    |          | Litter Picking                                                       | 2.00      | 2.00       | 53 | 7 |

Any questions? Please get in touch at <u>unionvolunteering@leicester.ac.uk</u>